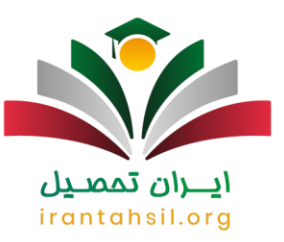

مراحل **برداخت شهریه در سامانه گلستان پیام نور** مشخص شده است. اگر به تازگی در دانشگاه پیام نور پذیرفته شده اید و از مراحل پرداخت شهریه بی اطلاع هستید و یا همیشه در پرداخت شهریه این دانشگاه مشکل دارید، قبل از هر چیز لازم است که از طریق آدرس pnu.ac.irبه راهنمای پرداخت شهریه پیام نور دسترسی داشته باشید .

پرداخت شهریه دانشگاه پیام نور تماما به <mark>صورت اینترنتی</mark> می باشد و ممکن است عدم آشنایی با فرایند انجام این کار منجر به بروز مشکل متفاوتی مانند <mark>کم شدن پول از حساب و عدم ثبت پرداخت شهریه</mark> شود، از همین جهت به شما توصیه می کنیم تا با کارشناسان مجرب آکادمی ایران تحصیل از طریق شماره 9099075307در ارتباط باشید تا اطلاعات دقیق را در خصوص نحوه پرداخت شهریه در سامانه گلستان در اختیار شما عزیزان قرار دهند.

#### مهلت پرداخت شهریه در سامانه گلستان پیام نور

به صورت کلی برای پرداخت شهریه کلیه دانشگاه ها مهلتی تعیین شده است که دانشگاه پیام نور نیز از آن مستثنی نیست. برای اطلاع از مهلت پرداخت شهریه دانشگاه پیام نور در ادامه این مطلب همراه ما باشید. شهریه این دانشگاه شامل دو نوع شهریه ثابت و متغیراست .

مهلت پرداخت شهریه ثابت این دانشگاه تا قبل از آغاز انتخاب واحد سامانه گلستان تعیین می شود؛ اما ممکن است برای پرداخت آن مهلت اضافه نیز در نظر گرفته شود. تمامی دانشجو ها موظف هستند، ابتدا شهریه را پرداخت کرده و سپس اقدام به انتخاب واحد نمایند. مهلت پرداخت شهریه متغیر تا زمان امتحانات پیام ترم بوده و دانشجویان می توانند آن را تا پایان ترم پرداخت نمایند.

### **ايران تمصيل** irantahsil.org

در صورتی که هر گونه پیشنهاد ، انتقاد یا شکایتی از نحوه عملکرد مجموعه دارید، می توانید از طریق ایمیل info@irantahsil.org با ما در ارتباط باشید.

**ৎ** ৭৹ঀ৽ঀ۵۳৽ঀ ๏ irantahsil\_moshaver

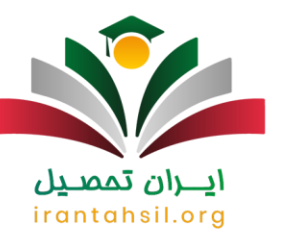

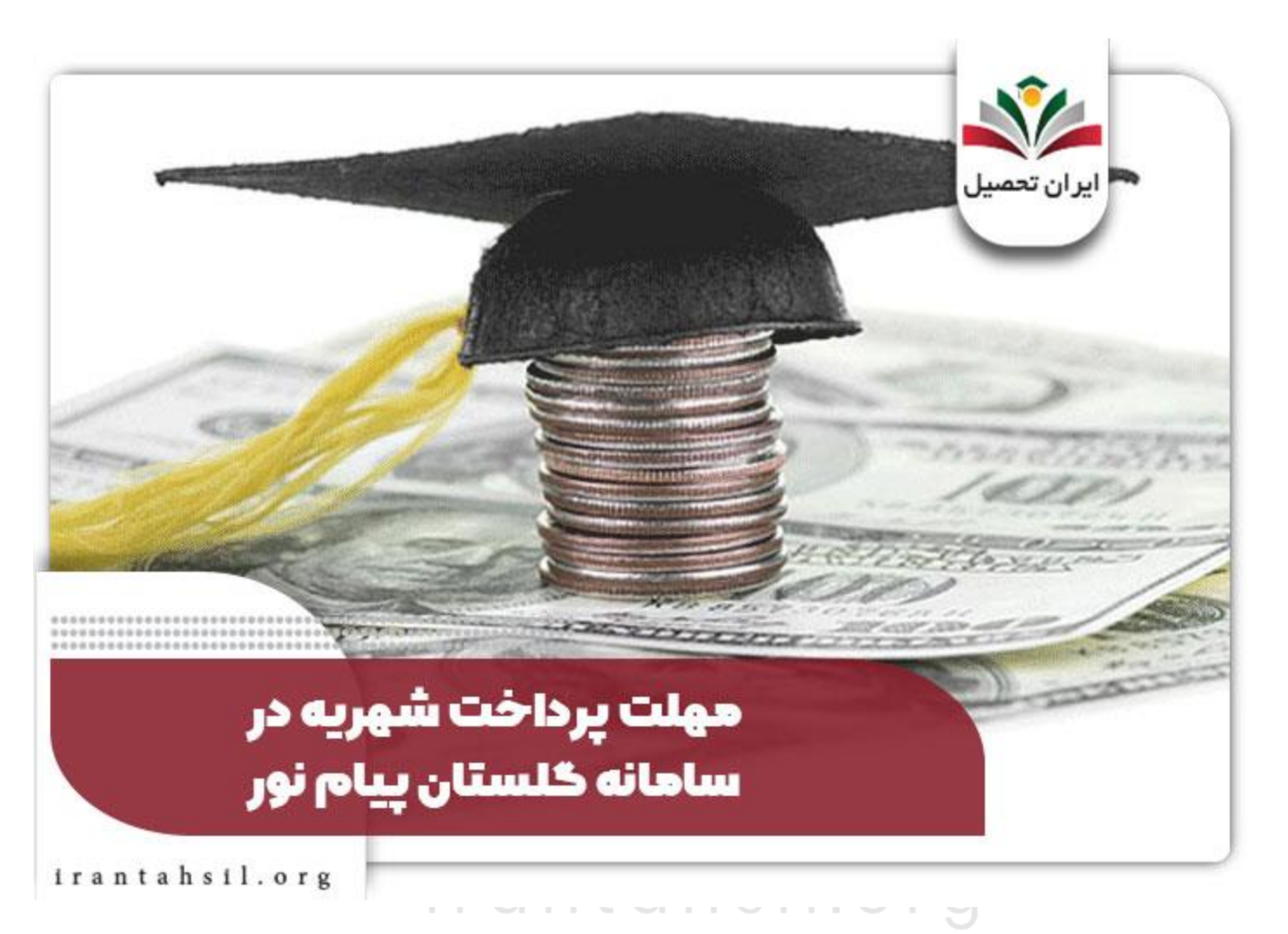

برای کسب اطلاع از میزان شهریه دانشگاه پیام نور روی لینک مربوطه کلیک کنید.

نحوه پرداخت شهریه در سامانه گلستان پیام نور

بسیاری از دانشجویان پس از قبولی به دنبال اطلاع از آموزش پرداخت شهریه پیام نور هستند که ما در این قسمت قصد داریم به آن بپردازیم. امکان پرداخت شهریه دانشگاه پیام نور به روش های مختلفی وجود دارد که ما در این قسمت قصد داریم به روش پرداخت از طریق سایت گلستان بپردازیم .

> در صورتی که هر گونه پیشنهاد ، انتقاد یا شکایتی از نحوه عملکرد مجموعه دارید، می توانید از طریق ایمیل info@irantahsil.org با ما در ارتباط باشید.

**ৎ** ৭৹ঀঀ৹⋎۵٣৹⋎ @\_irantahsil\_moshaver

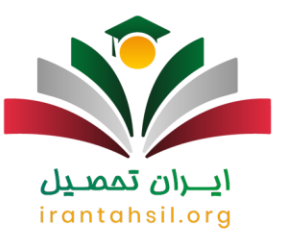

مراحل کلی بدین صورت است که دانشجو باید با نام کاربری و رمز عبور وارد حساب کاربری خود شده و سپس از طریق گزینه پرداخت الکترونیکی شهریه، برای پرداخت آن اقدام نمایند. در این روش می توانید قسمتی از شهریه را پرداخت کنید و نیازی به پرداخت کل شهریه نیست نحوه پرداخت شهریه دانشگاه پیام نور رو به صورت خلاصه به شکل زیر استک

- وارد شدن به سایت گلستان دانشگاه پیام نور به آدر pnu.ac.ir
- وارد شدن به پورتال شخصی از طریق وارد کردن شماره دانشجویی به عنوان نام کاربری و رمز عبور
  - ورود به بخش شهریه سامانه گلستان
  - انتخاب پرداخت شهریه الکترونیکی دانشجو
  - وارد کردن مبلغ پرداخت از طریق مشاهده مقدار آن
  - انتخاب درگاه بانکی پرداخت و کلیک کردن بر روی آن
    - طی کردن مراحل بانکی
    - ورود به سیستم گلستان و مشاهده لیست پرداخت ها

راهنما پرداخت شهریه در سامانه گلستان پیام نور

در این قسمت همراه ما باشید تا به بررسی راهنما پرداخت شهریه دانشگاه پیام نور بپردازیم. یکی از روش های پرداخت شهریه دانشگاه پیام نور به صورت حضوری است. در این روش دانشجویان می توانند با مراجعه به قسمت مالی دانشگاه، برای پرداخت شهریه اقدام نمایید. روش دیگر روش غیر حضوری است که از طریق سامانه گلستان انجام می شود.

در ادامه آموزش راهنما پرداخت شهریه دانشگاه پیام نور در سامانه گلستان به صورت تصویری شرح داده شده است.

וכתונה נסמב

لازم است ابتدا دانشجویان و ارد سایت دانشگاه پیام نور به نشانی osreg.pnu.ac.ir شوند .با و ارد شدن به سایت، لازم است در صفحه زیر مشخصات خود را و ارد کرده و و ارد پورتال شخصی خود شوید.

# irantahsil.org

در صورتی که هر گونه پیشنهاد ، انتقاد یا شکایتی از نحوه عملکرد مجموعه دارید، می توانید از طریق ایمیل info@irantahsil.org با ما در ارتباط باشید.

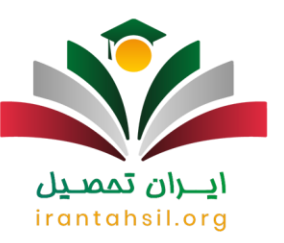

| سيستم جامع دانشگاهي گلد                                         |                                                                                            |
|-----------------------------------------------------------------|--------------------------------------------------------------------------------------------|
| شناسه کاربری:<br>گذرواژه:<br>لطفا کد مقابل را وارد نمایید:<br>س |                                                                                            |
|                                                                 | سیستم جامع دانشگاهی گلس<br>شناسه کاربری:<br>گذرواژه:<br>لطفا کد مقابل را وارد نمایید:<br>س |

شناسه کاربری: شناسه کاربری توسط دانشگاه داده شده و همان شماره دانشجویی است.

گذرواژه: منظور از گذرواژه دانشجو همان شماره شناسنامه است. البته این مورد در شروع هر ترم ممکن است تغییر کند. (برای بازیابی و تغییر رمز عبور می توانید با کارشناسان ما در تماس باشید(

در نهایت یک کد امنیتی نیز در این صفحه وجود دارد که شما باید آن را مطابق با تصویر داده شده در محل درج نمایید .در صورت تایید اطلاعات شما وارد صفحه سیستم گلستان دانشگاه پیام نور خواهید شد.

حالا باید از بنل سمت راست گزینه شهریه را انتخاب کنید.

در صورتی که هر گونه پیشنهاد ، انتقاد یا شکایتی از نحوه عملکرد مجموعه دارید، می توانید از طریق ایمیل info@irantahsil.org با ما در ارتباط باشید.

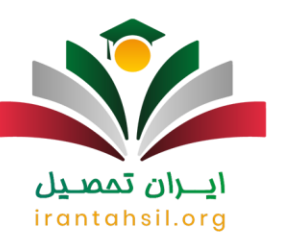

-

|                |         | 465          | ايران تحصيل                                  |
|----------------|---------|--------------|----------------------------------------------|
| ارزشیابی سیستم | ثبت نام | پیشخوان خدمت | مر مالي و اداري                              |
|                |         | 4            | قوانين و أيين نامه ها                        |
|                |         |              | دانشجو                                       |
|                |         | - A          | شهريه                                        |
|                |         | 4            | نامه هاي اداري                               |
|                |         | 4            | گزارش ه <mark>اي</mark> آم <mark>وز</mark> ش |
|                |         | 2            | اطلاعات جامع دانشج،                          |

با کلیک کردن بر روی گزینه شهریه گزینه پرداخت الکترونیکی دانشجو عدد شهریه پرداختی را خواهید دید.

irantahsil.org

در صورتی که هر گونه پیشنهاد ، انتقاد یا شکایتی از نحوه عملکرد مجموعه دارید، می توانید از طریق ایمیل info@irantahsil.org با ما در ارتباط باشید.

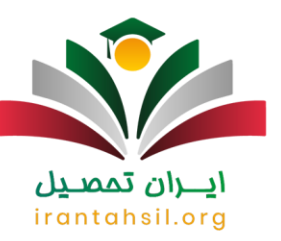

|  |          |              |          |              |                | -      |
|--|----------|--------------|----------|--------------|----------------|--------|
|  | سيستم    | ارزشيابى     | ثبت نام  | پیشخوان خدمت | مالي و ادارې   | موزش   |
|  |          |              |          |              | IN SHE IS      | 1.5    |
|  |          |              |          |              | و ایین نامه ها | فوانين |
|  |          |              |          |              | و              | دانشج  |
|  | ، دانشجو | ب الکترونیکی | يرداختها | <            |                | شهريه  |
|  |          |              |          | 1 -          | اي اداري       | نامه ه |
|  |          |              |          | -            | . هاي آموزش    | گزارش  |
|  |          | T            |          |              | ت جامع دانش جو | le\lbl |
|  |          |              |          |              |                |        |
|  |          |              |          |              |                |        |
|  |          |              |          |              |                |        |
|  |          |              |          |              |                |        |
|  |          |              |          |              |                |        |
|  |          |              |          |              |                |        |
|  |          |              |          |              |                |        |
|  |          |              |          |              |                |        |
|  |          |              |          |              |                |        |
|  |          |              |          |              |                |        |

حالا باید گزینه پرداخت الکترونیکی را بزنید تا صفحه مربوطه را دیده و هزینه را پرداخت نمایید .با زدن گزینه مشاهده گزارش شما میتوانید لیست شهریه ای که باید پرداخت کنید ببینید.

در صفحه پرداخت الکترونیکی دانشجو یک سری اطلاعات از جمله ترم ارائه درس و کل مبلغ وجود دارد .

**ৎ** ৭৹ঀ৽ঀ۵۳৽ঀ ๏ irantahsil\_moshaver

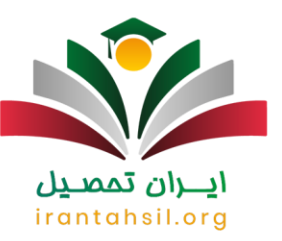

|   |          |    | تا مقدار   | 0                                           | ار مد | 991   |                |          | لد .  | اعتوان فيا  | ه درس                                                                                                    |
|---|----------|----|------------|---------------------------------------------|-------|-------|----------------|----------|-------|-------------|----------------------------------------------------------------------------------------------------|
|   |          |    |            |                                             |       | 1     | <u> </u>       |          | _     | بالغ        | جمع م                                                                                                    |
|   | <br>1184 |    |            |                                             | -     | e:1 . | 21.42 <b>%</b> |          | 52    | عام دانش    | سرهاي                                                                                                    |
| U | <br>U    | jt | عنوان فيلد |                                             | 1     | 2 3   | 4              | 5 6      | 7     | 8 3         | ت معوا<br>ت لزول                                                                                                    |
|   | 1        |    |            | شماره ملم                                   |       |       |                |          |       |             |                                                                                                    |
|   |          |    | يى [       | شماره موبا                                  |       |       |                |          | 1     |             |                                                                                                    |
|   |          |    | 1          | C. oke Clo                                  |       |       |                |          | 1     |             |                                                                                                    |
| 6 |          |    |            | an olmun i                                  |       |       | 4 haven 4 h    | and have | است ا | I have been | manufactoria da construcción de la construcción de la construcción de |
|   |          |    |            | سیرو ایتارگره<br>نوع ایتارگره               |       |       |                |          |       |             |                                                                                                    |
|   |          |    |            | نوع ایتارگره                                |       |       |                |          |       |             |                                                                                                    |
|   |          |    |            | ندسری سیر<br>نوع ایتارگره                   |       |       |                |          |       |             |                                                                                                    |
|   |          |    |            | سیری سیر<br>نوع ایتارگره                    |       |       |                |          |       |             |                                                                                                    |
|   |          |    |            | میں ایک ایک ایک ایک ایک ایک ایک ایک ایک ایک |       |       |                |          |       |             |                                                                                                    |
|   |          |    |            | نیسرد می<br>نوع اینارگرد                    |       |       |                |          |       |             |                                                                                                    |

در بخش بعد می توانید قسمت مشاهده وضعیت شهریه را انتخاب کنید و برای پرداخت مبلغ، به درگاه پرداخت بانک ملت متصل شوید .

> در صورتی که هر گونه پیشنهاد ، انتقاد یا شکایتی از نحوه عملکرد مجموعه دارید، می توانید از طریق ایمیل info@irantahsil.org با ما در ارتباط باشید.

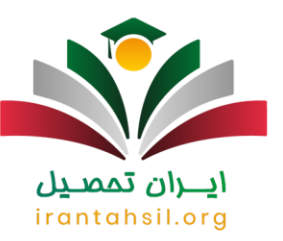

| جهت برداخت، روی یکی از بانگ<br>نمازه دانشجو<br>برداخت بایت شیریه<br>وضعیت نیریه<br>میلغ برداختی ب<br>میلغ برداختی ب<br>موزنی که مراحل پرداخت در بانک بصورت کامل انجام شده ولی در این سامانه باسخ بانک ناهشخص است. جهت ثبت پرداخت بر روی س<br>موزنی که مراحل پرداخت در بانک بصورت کامل انجام شده ولی در این سامانه باسخ بانک ناهشخص است. جهت ثبت پرداخت بر روی س<br>سورتی که مراحل پرداخت در بانک بصورت کامل انجام شده ولی در این سامانه باسخ بانک ناهشخص است. جهت ثبت پرداخت بر روی س |                                       | جو                                                           | :اختهاي الكترونيكي دانش.<br><mark>ترونيكي دانشجو</mark> | يران تنسب منوي کاربر 🛛 × ايره<br>ان يرداختهاي الک                                    |
|----------------------------------------------------------------------------------------------------|---------------------------------------|--------------------------------------------------------------|---------------------------------------------------------|--------------------------------------------------------------------------------------|
| ماره دانشجو ؟<br>برداخت بابت شیریه<br>وضعیت • فی است<br>میلغ برداختی •<br>محدوده نمایش جدول ۳۹۹۱ ؟<br>مورتی که فراحل پرداخت در بانک بصورت کامل انجام شده ولی در این سامانه پاسخ بانک نامشخص است، جهت تیت پرداخت بر روی ه                                                                                                    | جهت برداخت، روي يکاي از ب             | ال ټول ۲۰۰-۹۹                                                | ايمسا                                                   | ترم پرداخت (۱۹۹۱                                                                     |
| برداخت بابت شبریه<br>وضعیت • ـ ـ ـ ـ ـ ـ ـ ـ ـ ـ ـ ـ ـ ـ ـ ـ ـ ـ                                                                                                    | 🔍 🦨 🗔                                 |                                                              | (¢)                                                     | شماره دانشجو                                                                         |
| وضعیت .<br>مبلغ پرداختی .<br>محدوده نمایش جدول (۳۹۹ ؟)<br>مورتی که فراحل پرداخت در بانک بصورت کافل انجام شده ولی در این سافانه پاسخ بانک نافشخص است. جهت ثبت پرداخت پر روی ،<br>باسه پرداخت از پروغی است. حقق ثبت پرداخت بر روی ،                                                                                                    | شرکت به پردافت<br>ملت                 | ~                                                            |                                                         | <b>برداخت بابت</b> شهریه                                                             |
| مبلغ پرداختی<br>محدوده نمایش جدول (۳۹۹ ؟<br>مورتی که مراحل پرداخت در بانک بصورت کامل انجام شده ولی در این سامانه پاسخ بانک نامشخص است، جهت ثبت پرداخت بر روی س<br>باسه پرداخت ا <mark>پرداخت</mark> نام بانک شماره حساب مبلغ مورد نظر مبلغ تایید شده پاسخ                                                                                                    |                                       | شاهده وضعبت شهربه                                            | . (Z)                                                   | وضعيت ا                                                                              |
| محدوده نمایش جدول <mark>۳۹۹۱ ؟</mark><br>مورتبی که مراحل پرداخت در بانک بصورت کامل انجام شده ولی در این سامانه باسخ بانک نامشخص است، جهت ثبت پرداخت بر روی س<br>باسه پرداخت ا <mark>پرداخت</mark> تام بانک شماره حساب مبلغ مورد نظر مبلغ تایید شده پاسخ ب                                                                                                    |                                       |                                                              |                                                         | مبلغ برداختی +                                                                       |
|                                                                                                    | ناهشخص اشت، جهت ثبت پرداخت بر رو<br>ا | نجام شده ولی در این سامانه باسخ بانک<br>شماره حساب مبلغ مورد | ۳۹۹ [؟]<br>۲۰ در بانک بصورت کامل از<br>تام بانک         | ترم محدوده نمایش جدول <u>۱</u><br>در صورتی که مراحل پرداخت<br>شناسه پرداخت<br>برداخت |
| Fight and a set and a set and                                                                                                    | د نظر المبلغ تایید شده ایا،           | 0000000                                                      |                                                         | 3991 968U31                                                                          |

در نهایت پس از پرداخت یک کد پیگیری به شما داده می شود که می توانید آن را جایی نگاه دارید تا اگر پرداخت شما ثبت نشده بود، بتوانید آن را به بانک ارائه دهید.

> در صورتی که هر گونه پیشنهاد ، انتقاد یا شکایتی از نحوه عملکرد مجموعه دارید، می توانید از طریق ایمیل info@irantahsil.org با ما در ارتباط باشید.

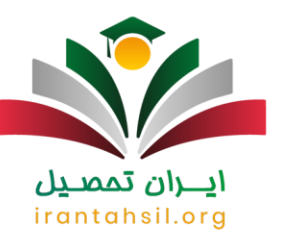

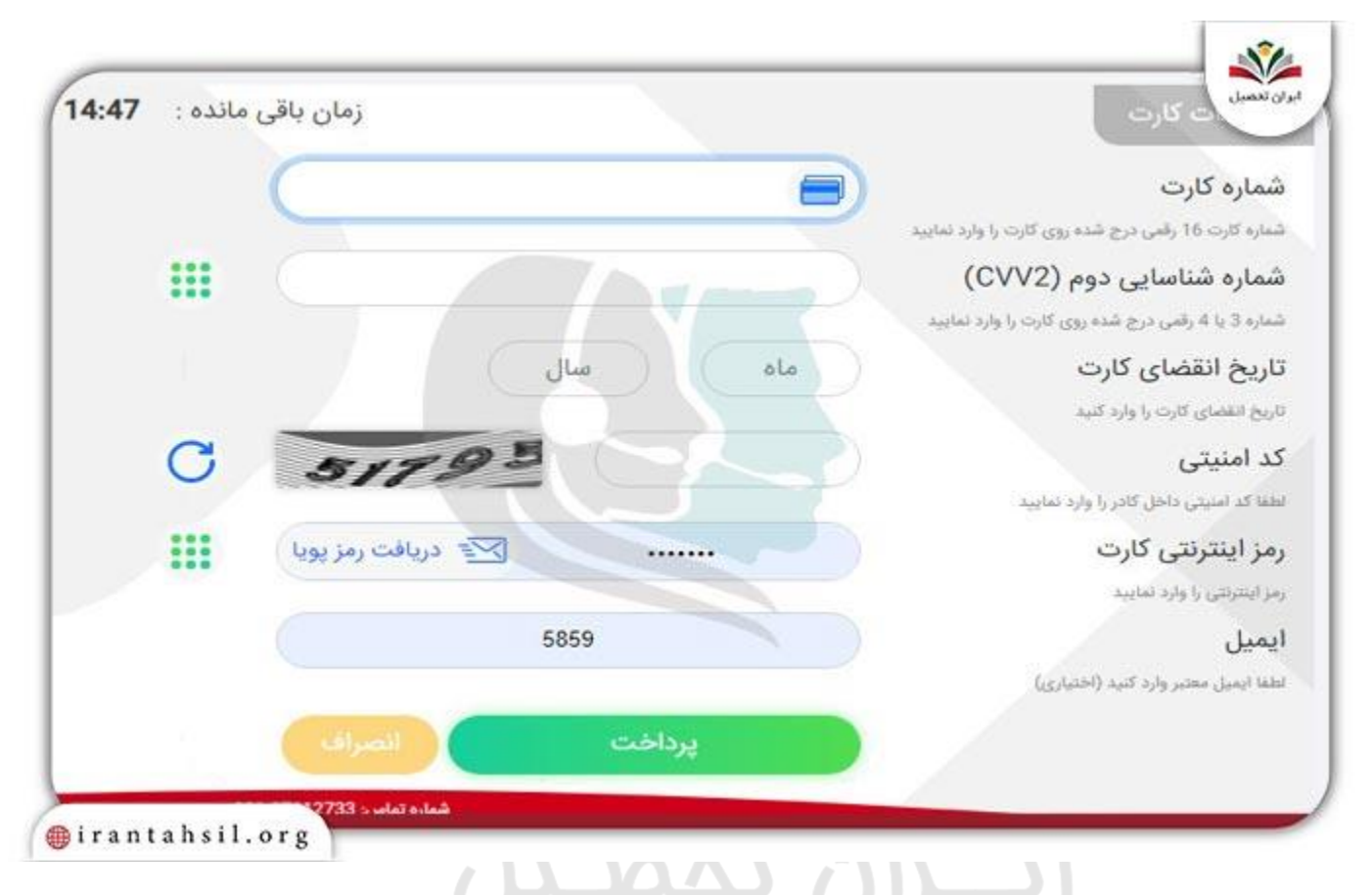

برای مشاهده شهریه ثابت و متغییر دانشگاه پیام نور نیاز است در پایین صفحه، در قسمت گزارشات با تایپ کد 826 در قسمت گزارشات لیست شهریه ترمی خود را ببینید .اگر پس از پرداخت هنوز عدد شهریه در پورتال شخصی شما صفر نشده، نگران نباشید. زیرا در این گونه مواقع به دلیل شلوغی سامانه با کمی تاخیر پرداخت شما ثبت خواهد شد.

#### اطلاعيه

در صورت داشتن هرگونه سوال یا مشکل در پرداخت شهریه پیام نور می توانید از طریق شماره 9099075307با کارشناسان آکادمی ایران تحصیل در تماس باشید .

#### مشکل مبلغ بدهی 1 ریال در هنگام پرداخت شهریه

یکی از مشکلاتی که در هنگام پرداخت شهریه وجود دارد، مشکل بدهی 1 ریال است. در این حالت شما باید درکادر مبلغ پرداختی خودتان مبلغ بدهی و یا مبلغ مورد نظر برای کم شدن بدهی خود را وارد کنید.

> در صورتی که هر گونه پیشنهاد ، انتقاد یا شکایتی از نحوه عملکرد مجموعه دارید، می توانید از طریق ایمیل info@irantahsil.org با ما در ارتباط باشید.

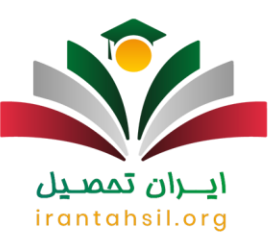

#### مشکل کم شدن پول از حساب بدون کم شدن از مبلغ شهریه

یکی از دلایل این موضوع شلوغی سیستم است اما دلیل دیگر آن می تواند نزدن گزینه ثبت باشد. در این صورت باید به صفحه پرداخت اینترنتی بروید و در صورتیکه مراحل پرداخت در بانک بصورت کامل انجام شده ولی در سیستم پاسخ بانک نامشخص است، روی سطر مربوطه کلیک کنید.

#### آموزش پرداخت شهریه پیام نور از طریق تلفن بانک

در این قسمت همراه ما باشید تا به آموزش پرداخت شهریه پیام نور از طریق تلفن بانک بپردازیم.

- این روش بسیار ساده بودو در کمترین زمان ممکن بدهی شما صفر خواهد شد.
  - آموزش روش پرداخت شهریه از طریق تلفن بانک:
- در ابتدا نیاز است شناسه پرداخت خود را بدست آورید که جهت این کار باید به گزارش 163 رفته و شناسه قبض خود را یادداشت کنید.
  - بعد از آن باید با شماره 09602 تماس گرفته و منتظر توضیحات اپراتور بمانید.
- در زمان صحبت اپراتور باید کلید شماره 2 را فشار داده و بعد از اینکه به مرحله بعدی رفتید، دوباره کلید شماره 2 را بزنید.
  - در نهایت باید شمارت کارت بانکی خود را وارد کنید و کلید مربع را بزنید.
- سپس اپراتور از شما می خواهد که شناسه قبض (همان شناسه قبض فرم واریز شهریه) را وارد کنید و کلیدستاره را بزنید.
  - در نهایت از شما خواسته می شود شناسه پرداخت را به همراه کلید ستاره بزنید.
  - در صورت درست انجام دادن کلیه مراحل، اپراتور مبلغی قابل پرداخت را اعلام خواهد کرد.
  - بعد نوبت به وارد کردن کلید 1 و رمز دوم می رسد که باز هم باید در انتها کلید ستاره را بزنید.
    - کد ر هگیری که به شما داده می شود، حتماً یادداشت کنید.

برای کسب اطلاع از نحوه <mark>ثبت نام ار شد فراگیر پیام نور</mark> روی لینک مربوطه کلیک کنید.

irantahsil.org

در صورتی که هر گونه پیشنهاد ، انتقاد یا شکایتی از نحوه عملکرد مجموعه دارید، می توانید از طریق ایمیل info@irantahsil.org با ما در ارتباط باشید.

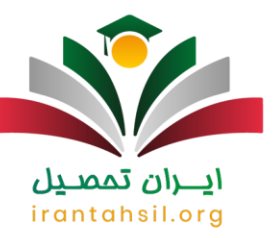

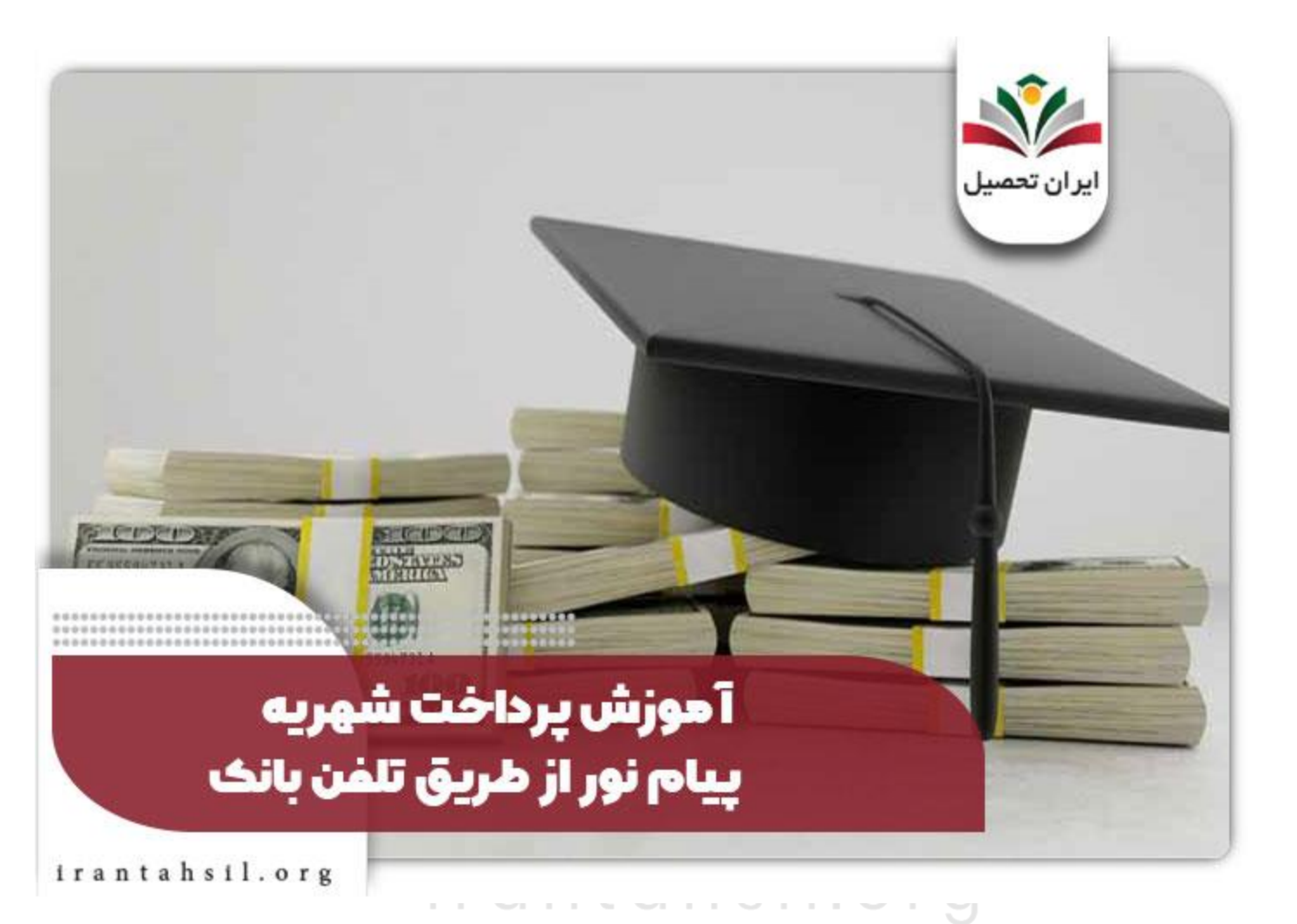

### آموزش پرداخت شهریه پیام نور از طریقATM

برای دریافت راهنما پرداخت شهریه دانشگاه پیام نور از طریق ATM در این قسمت همراه ما باشید. برای پرداخت کردن از این طریق نیاز است به گزارش 163 یا فرم واریز شهریه مراجعه نمایید. با یادداشت کردن شناسه قبض خود، به سمت خودپردازهای بانک صادرات رفته و مبلغ را پرداخت نمایید.

همانطور که می دانید در دستگاه های خودپرداز نیاز است ابتدا مشخصات کارت را وارد کرده و سپس به سمت انتقال وجه رفته و با وارد کردن شناسه مراحل پرداخت را طی نمایید. در این روش ممکن است بلافاصله بدهی شما صفر شود و یا ممکن است 24 ساعت طول بکشد.

> در صورتی که هر گونه پیشنهاد ، انتقاد یا شکایتی از نحوه عملکرد مجموعه دارید، می توانید از طریق ایمیل info@irantahsil.org با ما در ارتباط باشید.

**ৎ** ৭৹ঀ৽ঀ۵৺৽ঀ ៙ irantahsil\_moshaver

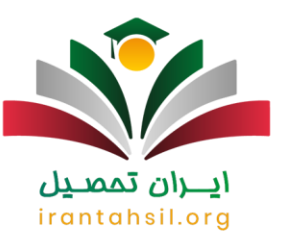

برای اطلاع از راهنما<u>ی ثبت نام دانشگاه پی</u>ام نو<u>ر</u> بر روی لینک کلیک کنید.

#### میزان شهریه دانشگاه پیام نور

شهریه این دانشگاه بستگی به نوع رشته و مقطع مختلفی که در آن تحصیل می کنید، دارد. یعنی میزان شهریه در مقطع کارشناسی، با ارشد و دکتری متفاوت است.

میزان شهریه دانشگاه پیام نور در مقطع کار شناسی

در سال های گذشته شهریه این مقطع به طور متوسط بین 1 تا 1.5 میلیلون بود؛ اما هر ساله این عدد تغییراتی را دارد و همچنین با توجه به نوع رشته مقدار متفاوتی را خواهد داشت.

میزان شهریه دانشگاه پیام نور در مقطع کار شناسی ار شد

شهریه ثابت در مقطع ارشد بر ای کلیه مقاطع تحصیلی تقریباً یکسان می باشد. طبیعی است که شهریه ارشد از شهریه کارشناسی بیشتر بوده و تقریباً بین 2 تا 2.5 میلیون تومان می باشد.

میزان شهریه دانشگاه پیام نور در مقطع دکتری

شهریه <mark>دکتری بدون آزمون پیام نور</mark> کاملاً به توع رشته بستگی خواهد داشت. تقریباً این میزان شهریه بین 3 تا 4 میلیون تومان خواهد بود. البته دور از انتظار نیست که این عدد به 5 میلیون تومان هم برای هر ترم برسد.

## **ايران تمصيل** irantahsil.org

در صورتی که هر گونه پیشنهاد ، انتقاد یا شکایتی از نحوه عملکرد مجموعه دارید، می توانید از طریق ایمیل info@irantahsil.org با ما در ارتباط باشید.

**ৎ** ৭৹ঀঀ৹⋎۵٣৹γ ፬ irantahsil\_moshaver

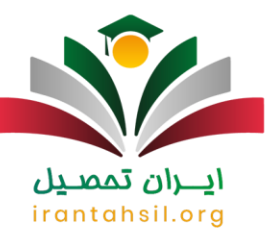

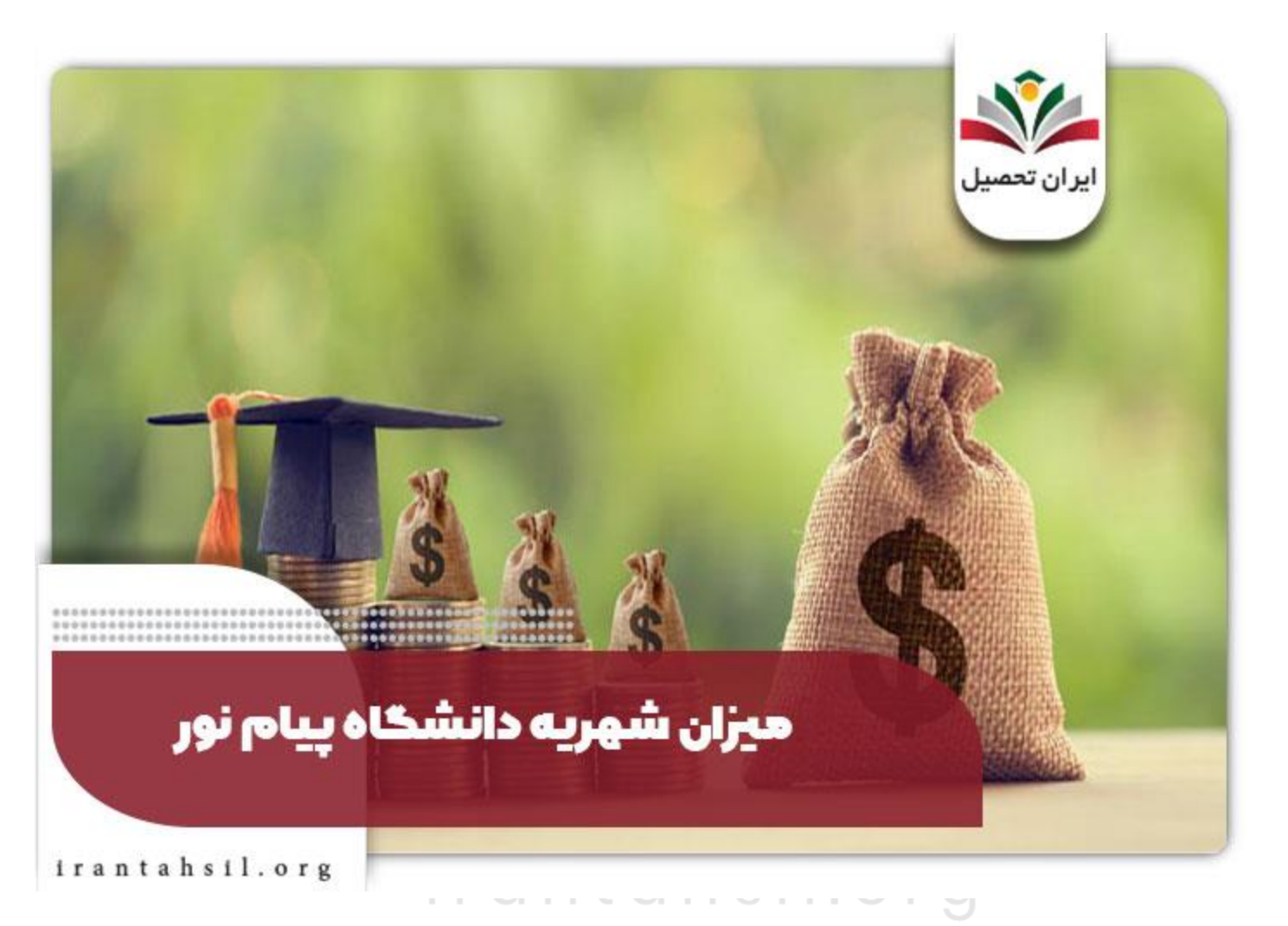

خلاصه مطلب

در این مطلب سعی کردیم به بررسی مراحل پرداخت شهریه در سامانه گلستان پیام نور بپردازیم. تمامی مراحل در قالب آموزش پرداخت شهریه پیام نور به صورت تصویری توضیح داده شد. همانطور که می دانید دانشجویان برای ادامه تحصیل در هریک از ترم های تحصیلی، باید شهریه ثابت و متغیر را از طریق سامانه گلستان واریز نمایند.

از این رو آشنایی با مراحل پرداخت شهریه بسیار اهمیت دارد. در این مقاله به بررسی راهنما پرداخت شهریه دانشگاه پیام نور در روش های دیگر نیز پرداختیم. در صورتی که پس از مطالعه این مطلب نیاز به اطلاعات بیشتری داشتید، می توانید با کارشناسان ما از طریق شماره 909075307تماس بگیرید تا شما را به بهترین شکل راهنمایی نمایند .

> در صورتی که هر گونه پیشنهاد ، انتقاد یا شکایتی از نحوه عملکرد مجموعه دارید، می توانید از طریق ایمیل info@irantahsil.org با ما در ارتباط باشید.

**ৎ** ৭৹ঀ৽ঀ۵۳৽ঀ ๏ irantahsil\_moshaver

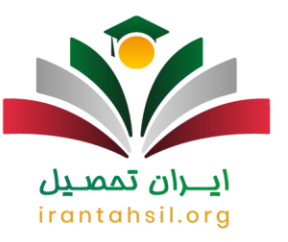

بر ای دانلود pdf مطلب <mark>کلیک</mark> کنید.

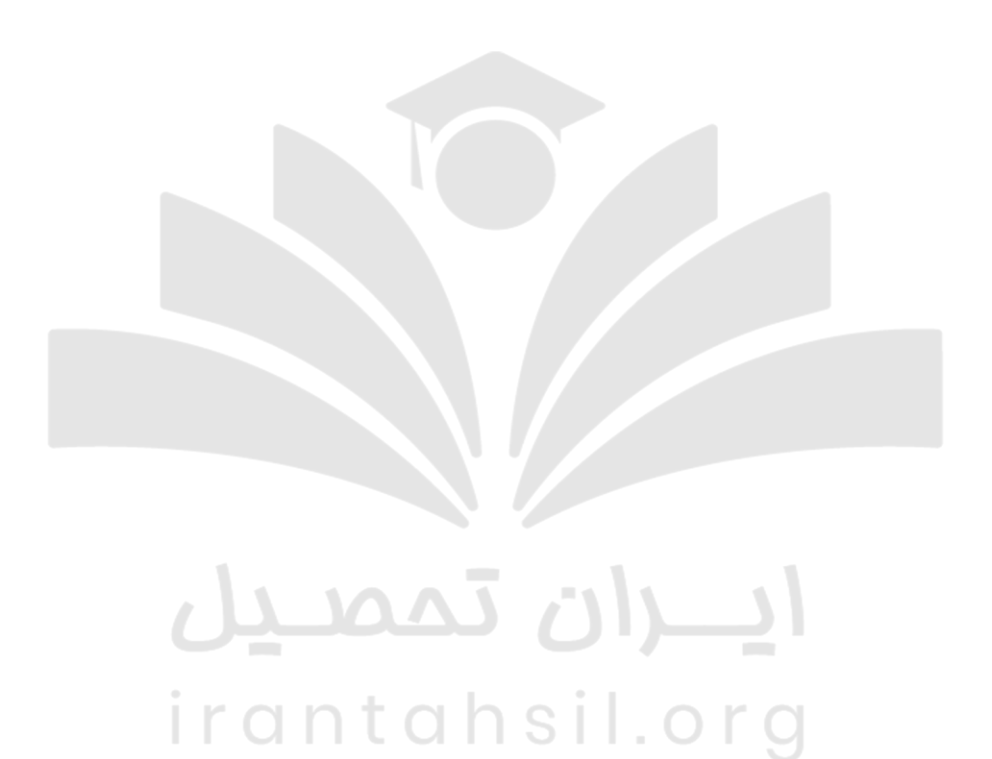

در صورتی که هر گونه پیشنهاد ، انتقاد یا شکایتی از نحوه عملکرد مجموعه دارید، می توانید از طریق ایمیل info@irantahsil.org با ما در ارتباط باشید.